# Filtrage différencié

# I. Présentation

Il s'agit de mettre en place un filtrage différencié sur les réseaux pédagogiques SCRIBE, c'est à dire :

- laisser le filtrage par défaut pour les élèves : une politique de filtrage assez stricte par exemple en empêchant les sites de partage Video (Youtube ...) et autre réseau sociaux. Ceci est nécessaire pour préserver la bande passante de l'établissement mais aussi pour conserver un usage strictement pédagogique.
- appliquer une politique de filtrage beaucoup plus souple (voir inexistante) pour l'ensemble des personnels enseignants par exemple en leur permettant l'accès aux sites de partage video et audio, les sites bancaires, blogs ... souvent utiles à titre personnel ou même lors d'une utilisation en classe en groupe.

Pré-requis : l'authentification Web doit être en place sur l'établissement : Amon 2.2 (ou supérieur) et serveur pédagogique SCRIBE (à terme tous les collèges de l'Académie seront sur ce modèle)

# II. Mise en place

#### 1. Accès au serveur Amon (interface pédagogique)

Il s'agit de manière très classique de se loguer sur le serveur Amon avec le compte de gestion de l'interface pédagogique « amon2 »

Remarque : préférez l'utilisation de Firefox (préconisation équipe de Dijon)

| EoleAdmin2 College                              | - Mozilla Firefox                    |                                          |  |  |  |
|-------------------------------------------------|--------------------------------------|------------------------------------------|--|--|--|
| Eichier Édition Affichage Historique            | Marque-pages <u>O</u> utils <u>?</u> |                                          |  |  |  |
| 😓 EoleAdmin2 College                            | +                                    |                                          |  |  |  |
| 172.16.0.254 http                               | s:// <b>172.16.0.254</b> :4200/      | an an an an an an an an an an an an an a |  |  |  |
| Administration 🔻                                | amon                                 |                                          |  |  |  |
| Accueil                                         |                                      |                                          |  |  |  |
| Recharger                                       |                                      |                                          |  |  |  |
| Supprimer Serveur<br>Déconnexion                | AUTHENTIFICATION LOCALE SUR AMON     |                                          |  |  |  |
| Choix de la position<br>du menu:<br>main1.css 💌 | Login                                | amon2                                    |  |  |  |
|                                                 | Mot de passe                         | •••••                                    |  |  |  |
|                                                 | V                                    | alider                                   |  |  |  |
|                                                 |                                      | Aide                                     |  |  |  |
| Locale                                          |                                      |                                          |  |  |  |
|                                                 |                                      |                                          |  |  |  |

#### 2. Paramétrage initial

#### a. Politique de filtrage

Sous le menu « Filtres pédagogiques - Sites » on peut voir le paramétrage initial de l'établissement. Sans aucune intervention, le profil par défaut est appliqué à tous les utilisateurs. Ce sont donc les filtres de cette politique « DEFAUT » qui est appliqué à tous les utilisateurs.

Les colonnes « 1 », « 2 » et « 3 » correspondent à des politiques de filtrage disponibles mais jusqu'à maintenant inutilisées.

Nous allons utilisée la politique 1 pour mettre en place la politique de filtrage professeurs.

| Echer Édition Affichage Historique Usraue-pages Qués 2         Eckedunia : anon                                                                                                    | 🕹 EoleAdmin2 : amon - Mozilla Firefox                                                                                                    |                                                        |                                                                                            |               |                |               |               |       |
|----------------------------------------------------------------------------------------------------|----------------------------------------------------------------------------------------------------|--------------------------------------------------------|--------------------------------------------------------------------------------------------|---------------|----------------|---------------|---------------|-------|
| Administration       amon       VOUS ÉTES CONNECTÉCE) EN TANT QUE ADMIN_PEDAGO       Décomexion         Administration       amon       VOUS ÉTES CONNECTÉCE) EN TANT QUE ADMIN_PEDAGO       Décomexion         Actions sur le serveur       Activation bit de la construction de la construction de la construc                                                                                                    | Eichier Édition_Affichage_Historique_Marque-pages_Qutils_?                                                                                                    |                                                        |                                                                                            |               |                |               |               |       |
| Administration       amon       VOUS ÉTES CONNECTÉCE) EN TANT QUE ADMIN_PEDAGO       Décomesion         Administration       amon       VOUS ÉTES CONNECTÉCE) EN TANT QUE ADMIN_PEDAGO       Décomesion         Activation       ACTIVATION DES LISTES DE SITES OPTIONNELLES SUR FILTRES PEDAGOGIQUES         Activation       Mode de<br>filtrage       Istes       Istes       Istes         Sources et destinations       Sites interdits       Istes interdits       Istes racistes, antisémites, P       V       V       V         Système       Sites autorisés       Sites autorisés       Istes orientés vers l'audio       V       I       I       Istes       Istes orientés vers l'audio       V       I       I       Image: Iste de aloge       Image: Iste de aloge<                                                                                                    |                                                                                                    |                                                        |                                                                                            |               |                |               |               |       |
| Administration       amon       VOUS ÉTES CONNECTÉ(E) EN TANT QUE ADMIN_PEDAGO       Déconnecion         Actions sur le serveur<br><ul> <li>Accueil</li> <li>Filtres pedagogiques</li> <li>Groupe de machine</li> <li>Sources et destinations</li> <li>Visites des sites</li> <li>Sites interdits</li> <li>Sites interdits</li> <li>Sites interdits</li> <li>Sites autorisés</li> <li>Sites autorisés</li> <li>Sites autorisés</li> <li>Sites du pare-feu</li> <li>Sites du pare-feu</li> <li>Sites du pare-feu</li> <li>Sites du pare-feu</li> <li>Sites du node</li> <li>Sites du node</li> <li>Sites de sites</li> <li>Sites du node</li> <li>Sites du node</li> <li>Sites du node</li> <li>Sites du node</li> <li>Sites du node</li> <li>Sites de allone</li> <li>Sites de dialogue et de</li> <li>Conversation en ligne</li> <li>F</li> <li>Conversation en ligne</li> <li>Sites pour désinfactere et<br/>ortinateurs</li> <li>Sites pour désinfactere et<br/>ortinateurs</li> <li>Sites pour dés</li></ul>                                                                                                    | Image: Second control of the second control of the secon |                                                        |                                                                                            |               |                |               |               |       |
| Accueil   Filtres pedagogiques   Groupe de machine   Groupe de machine   Sources et destinations   Visites des sites   Visites des sites   Sites interdits   Sites autorisés   Règles du pare-feu   Vilisateurs   Vilisateurs   Vilisateurs   Système     Type MIME   Sites du mode   Istes racistes, antisémites,   Type MIME   Sites du mode   Iste blanche   sites hébergeant des blogs   politique de filtrage par défaut   appliquée à tous les utilisateurs   politique de filtrage 1 que nous   allons utiliser aujourd'hui                                                                                                    | Administration >                                                                                                    | amon<br>ACTIVATION I                                   | VOUS ÊTES<br>DES LISTES DE SITES O                                                         | CONNECTÉ(E    | I) EN TANT QUE | ADMIN_PEDAGO  | OGIQUES'      | exion |
| Intres pedagogues       Image: Mode de filtrage         Sources et destinations       Image: Sites interdits         Visites des sites       Sites interdits         Sites       Sites autorisés         Règles du pare-feu       Sites autorisés         Vitilisateurs       Sites autorisés         Outils       Sites autorisés         Système       Extensions         Type MIME       sites orientés vers l'audio         Sites du mode       Image: Sites du mode         Iste blanche       Sites hébergeant des blogs         Sites du display et de conversation en ligne       Image: Sites du conversation en ligne         politique de filtrage par défaut allogue et de conversation en ligne       Image: Sites du conversation en ligne         politique de filtrage 1 que nous allons utiliser aujourd'hui       sites pour désinfecter et metre à jour des ordinateurs                                                                                                    | Accueil                                                                                                    | Listes                                                 | FILTRES                                                                                    | DÉFAUT        | 1              | 2             | 3             | 7     |
| Sources et destinations   Visites de sites   Sites interdits   Sites interdits   Sites interdits   Sites autorisés   Sites autorisés   Sites du mode   Iste blanche   Sites hébergeant des blogs   F   Indues en ligne   Factualite dite people   F   Indue de filtrage 1 que nous   allons utiliser aujourd'hui                                                                                                    | Groupe de machine                                                                                                    | Filtres pedagogiques     Groupe de machine     Mode de |                                                                                            | tous<br>aucun | toy<br>auct 1  | tous<br>aucun | tous<br>aucun |       |
| Règles du pare-feu   Outilis   Sites autorisés   Sites autorisés   Extensions   Type MIME   Sites du mode   Istes bébergeant des blogs   politique de filtrage par défaut   appliquée à tous les utilisateurs   fout ce qui concerne   lactualite dite people   sites de dialogue et de   conversation en ligne   sites politique de filtrage 1 que nous   sites pour désinfecter et   mettre à jour des   ordinateurs                                                                                                    | <ul> <li>Sources et destinations</li> <li>Visites des sites</li> <li>Sites interdits</li> <li>Sites autorisés</li> <li>Outils</li> <li>Système</li> <li>Sites du mode</li> </ul>                                                                                                    | sites racistes, antisémites,<br>incitant à la haine    |                                                                                            | <b>N</b>      | <b>N</b>       | <b>N</b>      |               |       |
| Outils       Sites orientés vers l'audio<br>et la vidéo       I       I       I         Système       Type MIME       anques en ligne       I       I       I         banques en ligne       I       I       I       I         politique de filtrage par défaut<br>appliquée à tous les utilisateurs       tout ce qui concerne<br>l'actualite dite people       I       I       I         sites de dialogue et de<br>conversation en ligne       I       I       I       I         sites pour désinfecter et<br>mettre à jour des<br>ordinateurs       sites pour désinfecter et<br>mettre à jour des       I       I       I                                                                                                    |                                                                                                    | Sites autorisés                                        | astrologie                                                                                 |               |                |               |               |       |
| banques en ligne<br>banques en ligne<br>sites hébergeant des blogs<br>politique de filtrage par défaut<br>appliquée à tous les utilisateurs<br>tout ce qui concerne<br>l'actualite dite people<br>sites de dialogue et de<br>conversation en ligne<br>sites pour désinfecter et<br>mettre à jour des<br>ordinateurs<br>contracteurs<br>contrac                                              |                                                                                                    | Extensions                                             | sites orientés vers l'audio<br>et la vidéo                                                 |               |                |               |               |       |
| politique de filtrage par défaut<br>appliquée à tous les utilisateurs<br>politique de filtrage 1 que nous<br>allons utiliser aujourd'hui<br>bites de dialogue et de<br>conversation en ligne<br>bites pour désinfecter et<br>mettre à jour des<br>ordinateurs<br>conversation en ligne<br>conversation en ligne<br>conversation |                                                                                                    | Sites du mode                                          | banques en ligne                                                                           | <b>v</b>      |                |               |               |       |
| appliquée à tous les utilisateurs       tout ce qui concerne<br>l'actualité dite people       Image: Concerne l'actualité dite people       Image: Concerne l'actualité dite people         politique de filtrage 1 que nous<br>allons utiliser aujourd'hui       sites de dialogue et de<br>conversation en ligne       Image: Concerne l'actualité dite people       Image: Concerne l'actualité dite people         sites de dialogue et de<br>conversation en ligne       Image: Concerne l'actualité dite people       Image: Concerne l'actualité dite people       Image: Concerne l'actualité dite people         sites pour désinfecter et<br>mettre à jour des<br>ordinateurs       Image: Concerne l'actualité dite people       Image: Concerne l'actualité dite people       Image: Concerne l'actualité dite people                                                                                                    | politique de filtra                                                                                                    | politique de filtrage par défaut                       | sites hébergeant des blogs                                                                 | <b>v</b>      |                |               |               |       |
| politique de filtrage 1 que nous<br>allons utiliser aujourd'hui                                                                                                    | appliquée à tous les utilisateurs                                                                                                    | tout ce qui concerne<br>l'actualite dite people        |                                                                                            |               |                |               |               |       |
| allons utiliser aujourd'hui sites pour désinfecter et mettre à jour des ordinateurs                                                                                                    |                                                                                                    | sites de dialogue et de<br>conversation en ligne       |                                                                                            |               |                |               |               |       |
|                                                                                                    | allons utiliser aujourd'hui                                                                                                    |                                                        | sites pour désinfecter et<br>mettre à jour des<br>ordinateurs                              |               |                |               |               |       |
| sites décrivant des moyens<br>de créer du matériel<br>dangereux (explosif,<br>poison, etc)                                                                                                    |                                                                                                    |                                                        | sites décrivant des moyens<br>de créer du matériel<br>dangereux (explosif,<br>poison, etc) | ব             |                |               |               |       |

### b. Gestion des utilisateurs

Sous le menu « Filtres pédagogiques - Utilisateurs » on peut voir qu'aucun utilisateur n'est référencé. Ce qui signifie que tous les utilisateurs obéissent à la politique de filtrage « DEFAUT ».

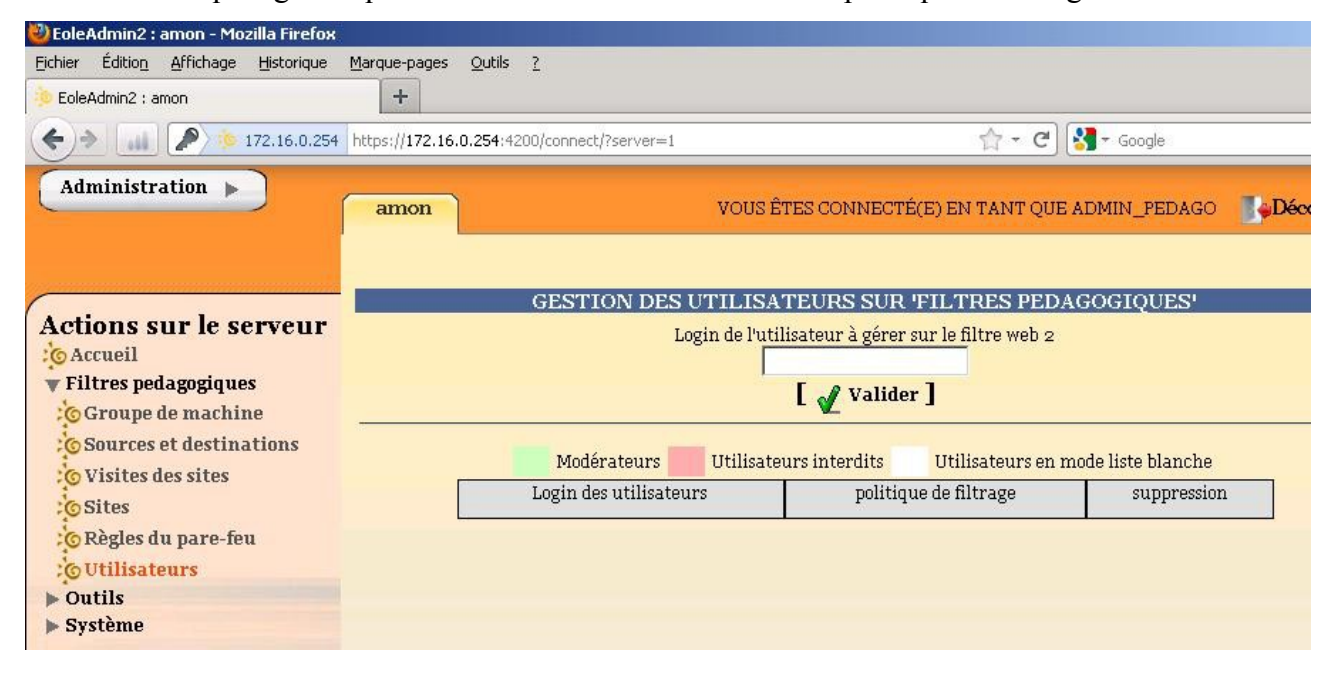

## 3. Mise en place de la politique 1 pour les profs

C'est dans ce menu « Filtres pédagogiques - Utilisateurs » que nous allons travailler.

## (1) : le login de l'utilisateur SCRIBE à saisir.

C'est la tache la plus fastidieuse puisqu'il s'agit de saisir tous les login individuels de chaque professeur *(comptez une bonne demi-heure lorsqu'il faut entrer tous les enseignants- détails en Annexel)* N'oublier pas de Valider à chaque fois !

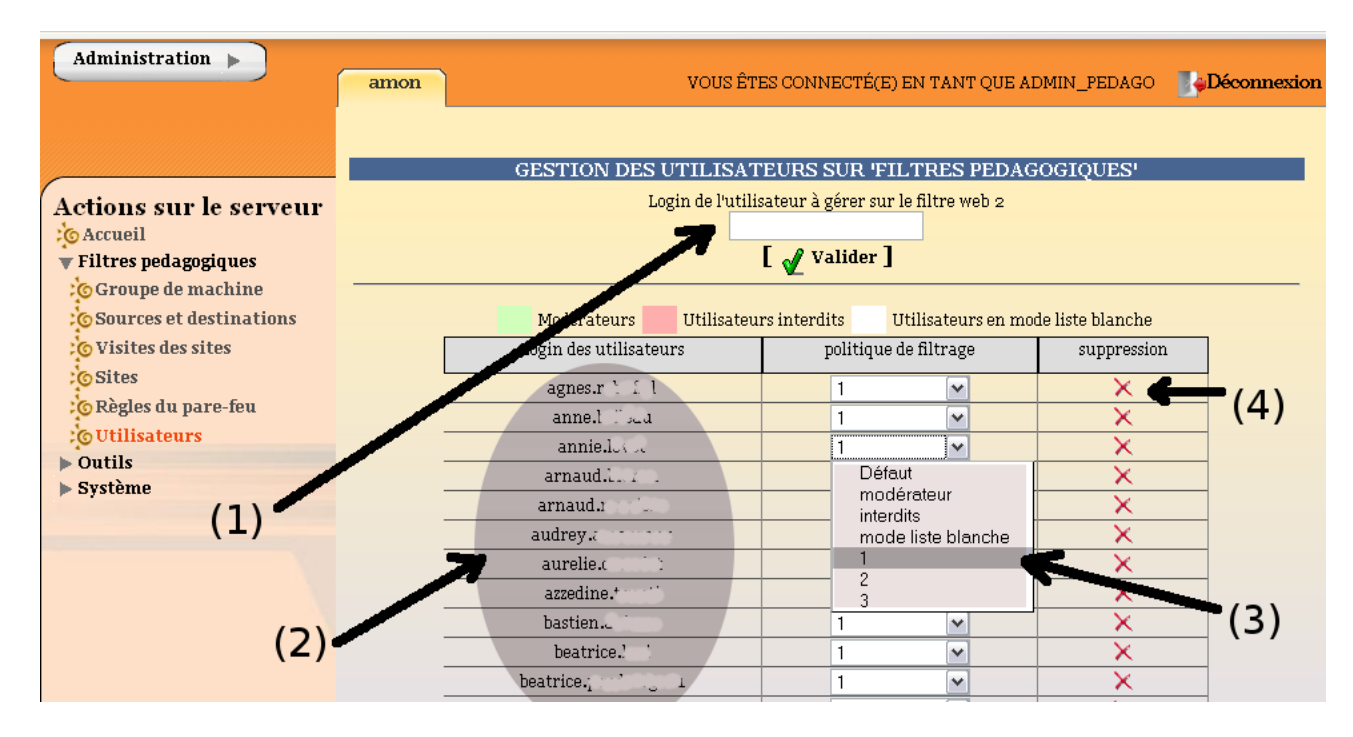

#### (2) : La liste des utilisateurs

Une fois saisi à l'étape précédente, le login apparaît ici. On peut donc apercevoir tous les professeurs précédemment traités.

## (3) : La politique de filtrage à appliquer

Nous décidons donc d'appliquer la politique de filtrage 1.

Note : on peut appliquer la politique 1, après avoir saisi l'ensemble des enseignants : étape (1) *(il peut être judicieux de connaître les autres politiques de filtrage proposées : détails en Annexe2)* 

## (4) On peut décider de supprimer un utilisateur de ce menu.

Dans ce cas, il se verra automatiquement appliqué la politique de filtrage « DEFAUT ».

# Annexes

#### Annexe1

Il peut être utile de se logguer sur le SCRIBE pour prendre connaissance des logins exacts des enseignants. On peut aussi se rendre dans les documents perso de l'utilisateur admin (dossier importation, fichiers enseignants) pour connaître les logins des enseignants.

#### Annexe2

Remarque : il peut être judicieux de connaître les autres politiques de filtrage proposées :

- **Défaut** : la politique de filtrage filtrage « DEFAUT ». Inutile à préciser puisque tous les utilisateurs non répertoriés sur cette page sont placés sous cette politique.
- Modérateur : une politique de filtrage intéressante pour les CTE, assist. Info des établissements.

Un utilisateur qui suit cette politique voit le filtrage par défaut appliqué à ces utilisateurs (page non accessible ...) mais un lien en bas de page lui permet de poursuivre sur le site en question.

- Interdits : les utilisateurs assujettis à cette politique se voient interdire tout accès à Internet
- Mode liste blanche : les utilisateurs ne peuvent accéder qu'aux sites définis dans le menu « Filtres pédagogiques - Sites » puis « Sites du mode liste blanche ». Intéressant pour des utilisateurs à qui on ne veut donner qu'un accès très restreint, par exemple à certains sites comme l'ENT.

| Administration                                                                                                    | amon                                                                                                    | A JOITTER DES STEES BOIRD I E MODE I ISTE BI ANCHE SUR 1911 TR |
|----------------------------------------------------------------------------------------------------|----------------------------------------------------------------------------------------------------|----------------------------------------------------------------|
| Actions sur le serveur<br>Actuell<br>V Filtres pedagogiques<br>Groupe de machine<br>Sources et destinations<br>Visites des sites<br>Sites<br>Règles du pare-feu<br>Utilisateurs<br>V outils<br>Signalement<br>Système | Listes<br>Mode de filtrage<br>Sites interdits<br>Sites interdits<br>Extensions<br>Type MIME<br>Sites du mode<br>Liste blanche | Ajouter un site au mode liste blanche                          |

- **1, 2 ou 3** : trois politiques de filtrage disponibles à personnaliser auxquelles il suffit d'associer des utilisateurs.

Nous avons dans ce document décidé d'associer tous les enseignants à la politique de filtrage 1.